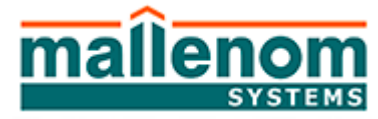

## МАЛЛЕНОМ СИСТЕМС

162610, Россия, Вологодская обл., г.Череповец, ул.Металлургов 21б, тел. (8202) 20-16-39 www.mallenom.ru, www.avtomarshal.ru, **e-mail:** support@mallenom.ru

### ПЛАГИН УПРАВЛЕНИЕ УСТРОЙСТВАМИ

### 1. НАЗНАЧЕНИЕ ПЛАГИНА

Плагин предназначен для управления периферийным оборудованием путем подачи сигналов двоичного кода на управляющие механизмы или опроса их состояний с помощью цифровых, сетевых или подключаемых контроллеров (устройств ввода – вывода).

## 2. ПОДДЕРЖКА ВЕРСИЙ

1.50.3 и выше.

### 3. СЛОВАРЬ

*Цифровое устройство* (устройство ввода – вывода) - управляющее устройство, применяемое в промышленности и других отраслях для автоматизации технологических процессов.

*Триггер* - условия, при наступлении которых должно происходить предписанное действие (в более широком смысле - некая причина возникновения события).

Условие срабатывания – условие для принятия или отказа от решения активации триггера. При этом должны быть соблюдены все условия.

Событие активации – это событие, сгенерированное программой или периферийным устройством, которое активирует триггер.

Выполняемые действия – последовательность действий, выполняемая триггером, при соблюдении всех условий срабатывания и достижения события активации. Действия выполняются последовательно, приоритет обработки (сверху вниз) определяется порядком их расположения в этом диалоговом окне.

## 4. НАСТРОЙКА

### 4.1 Окно настроек

Список элементов управления:

- 1. Флаг активации плагина «Включить». После активации флага и сохранения настроек активирует работа плагина;
- Раздел «Устройства ввода-вывода»
   Раскрывающийся список «Тип устройства», содержащий в себе все доступные цифровые устройства (устройства ввода – вывода).

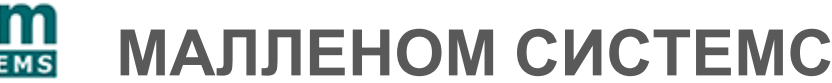

162610, Россия, Вологодская обл., г.Череповец, ул.Металлургов 21б, тел. (8202) 20-16-39 www.mallenom.ru, www.avtomarshal.ru, **e-mail:** support@mallenom.ru

Настройки подключения для каждого устройства индивидуальны. Они отображаются при выборе необходимого устройства;

- 3. Раздел «Триггеры» содержит в себе список созданных триггеров и элементы управления этим списком:
  - а. Список триггеров содержит в себе все созданные пользователем триггеры;
  - b. Кнопка «**Добавить**» предназначена для добавления нового триггера в список.

После нажатия на эту кнопку в список добавляется новый триггер и открывается окно создания/редактирования триггера;

 с. Кнопка «Изменить» предназначена для редактирования ранее созданного триггера. Кнопка активируется только в случае если в списке выбран (выделен) триггер для редактирования.

После нажатия на эту кнопку открывается окно редактирования триггера. Эту операцию можно воспроизвести двойным кликом по необходимому триггеру в списке.

d. Кнопка «Удалить» предназначена для безвозвратного удаления ранее созданного триггера. Кнопка активируется только в случае если в списке выбран (выделен) триггер для удаления.

После нажатия кнопки триггер будет безвозвратно удален из списка доступных триггеров.

### 4.2 Включение плагина

Для включения плагина выполните следующие действия:

- 1. Выберите пункт «Настойка» в выпадающем меню «Сервис»;
- 2. В открывшемся окне выберите пункт Плагины «Управление устройствами»;
- 3. В правой части окна поставьте галочку напротив пункта «Включить» и нажмите кнопку «**Применить**» в правом нижнем углу окна, см. скриншот.

Иконка напротив названия плагина в левой части окна настройки загорится желтым цветом. Отключенные плагины не подсвечиваются.

🏇 Отчет по почте

🎭 Управление устройств...

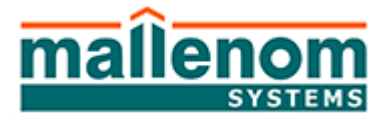

162610, Россия, Вологодская обл., г.Череповец, ул.Металлургов 21б, тел. (8202) 20-16-39 www.mallenom.ru, www.avtomarshal.ru, **e-mail:** support@mallenom.ru

| Настройка 🗙                                                                                                    |                                                                                                    |       |  |  |
|----------------------------------------------------------------------------------------------------|----------------------------------------------------------------------------------------------------|-------|--|--|
| <ul> <li>Видеоканал 5</li> <li>Видеоканал 6</li> <li>Видеоканал 7</li> <li>Видеоканал 8</li> <li>Видеоканал 9</li> <li>Видеоканал 10</li> <li>Видеоканал 11</li> <li>Видеоканал 12</li> <li>Видеоканал 13</li> <li>Видеоканал 14</li> </ul> | Настройка<br>Плагины Управление устройствами<br>Включить<br>Плагин для взаимодействия с цифровыми устройствами ввода-<br>вывода.<br>Устройство ввода-вывода<br>Тип устройства: <не выбран> | ×     |  |  |
| <ul> <li>Видеоканал 14</li> <li>Видеоканал 15</li> <li>Видеоканал 16</li> <li>Запись видео</li> <li>Страны и шаблоны</li> <li>Права доступа</li> <li>Статус ТС</li> <li>Плагины</li> <li>Текстовый файл</li> </ul>                          |                                                                                                    |       |  |  |
| <ul> <li>SMS-уведомления</li> <li>Измерение скорости</li> <li>Модуль парковки</li> <li>Отчет по почте</li> <li>Управление устройств</li> <li>Разное</li> </ul>                                                                              | ✓ Добавить Изменить Удали                                                                                                    | ИТЬ   |  |  |
|                                                                                                    | ОК Отмена Прим                                                                                                    | енить |  |  |

### 4.3 Выбор и настройка устройств ввода – вывода

Автомаршал интегрирован с несколькими цифровыми устройствами (устройств ввода – вывода).

1. После включения плагина с помощью выпадающего списка выберите используемое устройство ввода-вывода.

| – Устройство ввода- | вывода                                |   |
|---------------------|---------------------------------------|---|
| Тип устройства:     | <не выбран>                           | ~ |
| Триггеры            | <не выбран><br>ICP CON<br>Zelio Logic |   |
|                     | Advantech 4750<br>Эмулятор            |   |

Ниже отобразятся параметры подключения и настройки выбранного устройства.

Настройки подключения для каждого устройства индивидуальны.

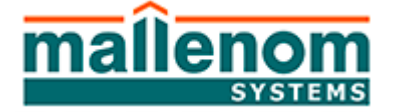

МАЛЛЕНОМ СИСТЕМС

162610, Россия, Вологодская обл., г.Череповец, ул.Металлургов 21б, тел. (8202) 20-16-39 www.mallenom.ru, www.avtomarshal.ru, **e-mail:** support@mallenom.ru

#### 4.3.1 Advantech USB 4750

Подключение к компьютеру: порт USB 2.0.

#### Порт USB 3.0 не поддерживается.

Контакты (Pins): цифровые. Это означает, что при отсутствие напряжения на контакте установлено значение «1». Подробное описание есть на сайте http://www.advantech.ru/products/1-2MLKNO/USB-4750/mod\_43DFAAF0-A44C-4437-A8C8-0F7460C30B26.aspx

Для настройки подключения к устройству ввода-вывода Advantech USB 4750 выполните следующие действия:

- 1. С помощью выпадающего списка выберите тип устройства Advantech USB 4750;
- 2. Укажите номер устройства и нажмите кнопку «Применить».

| Устройство ввода-вывода |                |   |  |
|-------------------------|----------------|---|--|
| Тип устройства:         | Advantech 4750 | ~ |  |
| Номер устройства:       | 0              |   |  |

В компьютер может быть установлено несколько устройств Advantech, для различия их между собой, каждому устройству присваивается свой номер.

Для определения номера устройства выполните следующие действия:

- a. Зайдите в диспетчер устройств вашего компьютера с заранее подключенным к нему устройством Advantech;
- b. Найдите и раскройте раздел «Advantech DAQ Devices», см. скриншот;

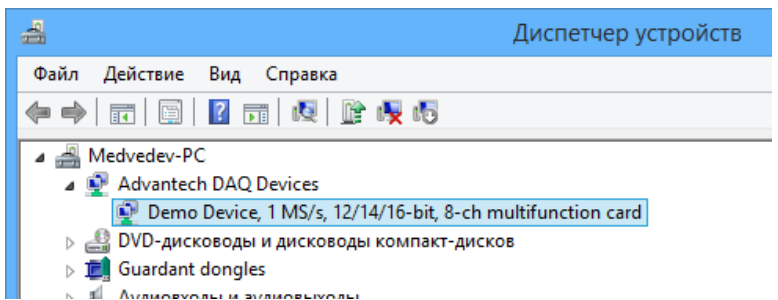

- с. Щелкните правой кнопкой мыши по нужному вам устройству и в выпадающем списке выберите **Свойства**.
- d. Зайдите в раздел Device Configuration.
- e. На против поля Device number указан нужный вам параметр «Номер устройства, см. скриншот.

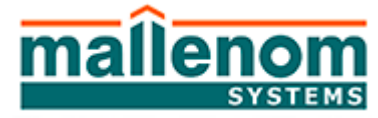

МАЛЛЕНОМ СИСТЕМС

162610, Россия, Вологодская обл., г.Череповец, ул.Металлургов 21б, тел. (8202) 20-16-39 www.mallenom.ru, www.avtomarshal.ru, **e-mail:** support@mallenom.ru

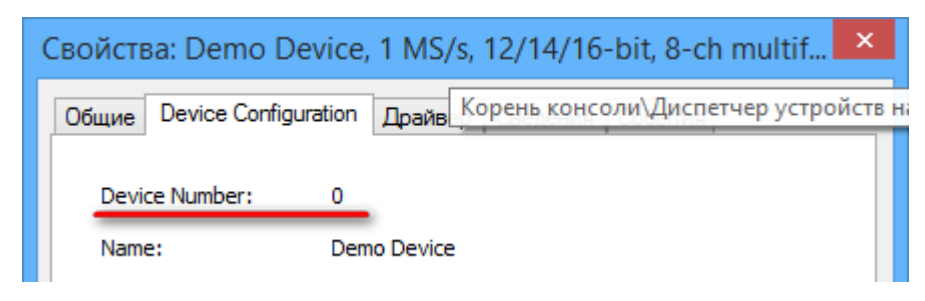

#### 4.3.2 Zelio Logic

Подключение к компьютеру: Сетевое.

Контакты (Pins): сухие контакты. Это означает, что при отсутствие напряжения на контакте установлено значение 0.

Для настройки подключения к устройству ввода-вывода Zelio Logic выполните следующие действия:

- 1. С помощью выпадающего списка выберите тип устройства Zelio Logic;
- 2. Укажите параметры подключения:
  - Адрес сетевой адрес цифрового устройства. Задается при конфигурации контроллера и поставляется с документацией и с указанием адреса;
  - Порт. Данное цифровое устройство работает по протоколу «Modbus» со стандартом работы по порту 502. Если в карточке не указано, что протокол изменен, то укажите порт 502.
  - Вход номер входа, к которому подключены устройства подающие сигналы цифровому устройству, например, датчики.
  - Выход номер выхода, которому подключены устройства, которыми будет управлять данное цифровое устройство, например, шлагбаумы).

| -Устрой                     | Устройство ввода-вывода |            |       |     |               |
|-----------------------------|-------------------------|------------|-------|-----|---------------|
| Тип устройства: Zelio Logic |                         |            |       | ~   |               |
| Адрес:                      | 192.168.0.1             |            | Порт: | 502 | <b>▲</b><br>▼ |
| Вход:                       | 2                       | Выход: 1 韋 |       |     |               |

#### 4.3.3 ICP CON

Подключение к компьютеру: Сетевое.

Контакты (Pins): сухие контакты. Это означает, что при отсутствие напряжения на контакте установлено значение 0.

Для настройки подключения к устройству ввода-вывода ICP CON выполните следующие действия:

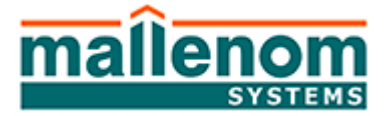

162610, Россия, Вологодская обл., г.Череповец, ул.Металлургов 21б, тел. (8202) 20-16-39 www.mallenom.ru, www.avtomarshal.ru, **e-mail:** support@mallenom.ru

- 1. С помощью выпадающего списка выберите тип устройства ICP CON;
- 2. С помощью выпадающего списка выберите модель устройства;

| Модель: | ET-7060 | ~ |
|---------|---------|---|
| Annec:  | ET-7044 |   |
| арсс.   | ET-7060 |   |

- 3. Укажите параметры подключения:
- **Адрес** сетевой адрес цифрового устройства. Узнать сетевой адрес можно с помощью утилиты MiniOS7, которая поставляется на диске в комплекте с контроллером.
- Порт. Данное цифровое устройство работает по протоколу «Modbus» со стандартом работы по порту 502. Если в карточке не указано, что протокол изменен, то укажите порт 502.

| Устройство ввода-вывода |           |         |   |       |     |   |
|-------------------------|-----------|---------|---|-------|-----|---|
| Тип устро               | йства:    | ICP CON |   |       |     | ~ |
| Модель:                 | ET-7060   |         |   |       |     | ~ |
| Адрес:                  | 127.0.0.1 |         | Г | Торт: | 502 | • |

### 4.4 Создание / редактирование триггера

#### 4.4.1 Добавление триггера

Для добавления нового триггера в список нажмите кнопку Добавить «Добавить». В список «Триггеры» добавиться новый триггер и откроется окно

редактирования триггера.

| Триггеры        |          |          |         |
|-----------------|----------|----------|---------|
| 掻 Новый триггер |          |          |         |
| ~               |          |          |         |
|                 |          |          |         |
|                 |          |          |         |
|                 |          |          |         |
|                 |          |          |         |
|                 |          |          |         |
|                 |          |          |         |
|                 |          |          |         |
|                 |          |          |         |
|                 |          |          |         |
|                 |          |          |         |
|                 |          | 14       | N.      |
|                 | Добавить | Изменить | Удалить |

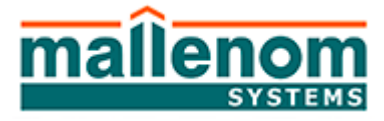

# МАЛЛЕНОМ СИСТЕМС

162610, Россия, Вологодская обл., г.Череповец, ул.Металлургов 21б, тел. (8202) 20-16-39 www.mallenom.ru, www.avtomarshal.ru, **e-mail:** support@mallenom.ru

Открывшееся окно «**Редактирование триггера**» предназначено для создания и корректировки пар списков «Условия - действия» (когда соблюдены все условия выполнить по очереди все действия) ранее созданного триггера. Запуск триггера инициирует «**Событие активации**».

| Редактирова                                   | ание триггера        |
|-----------------------------------------------|----------------------|
| Параметры<br>Название триггера: Новый триггер | Комментарий:         |
| Событие активации Выбрать                     | Выполняемые действия |
| Условия срабатывания Добавить Удалить         | Добавить Удалить 👔 🌡 |
|                                               | ОК Отмена            |

#### 4.4.2 Параметры триггера

#### 4.4.2.1 Название триггера

1. С помощью редактируемого поля «Название триггера» присвойте название триггеру. При необходимости можно ввести пояснение к триггеру в поле «Комментарий».

| Параметры          |               |              |  |
|--------------------|---------------|--------------|--|
| Название триггера: | Новый триггер | Комментарий: |  |
|                    |               |              |  |

#### 4.4.2.2 Событие активации

Раздел «Событие активации» предназначен для выбора условия активации и элементы управления этим разделом:

С помощью кнопки «Выбрать» в разделе «Событие активации» выберите событие активации плагина:

1. Получено значение на входе устройства

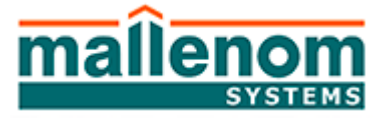

# МАЛЛЕНОМ СИСТЕМС

162610, Россия, Вологодская обл., г.Череповец, ул.Металлургов 21б, тел. (8202) 20-16-39 www.mallenom.ru, www.avtomarshal.ru, **e-mail:** support@mallenom.ru

# Событие активируется в том случае, если на выбранном входе устройства ввода – вывода получен выбранный сигнал;

| Событие активации                       |         |
|-----------------------------------------|---------|
| 🦻 Получено значение на входе устройства | a       |
| Вход: 0 🌩 Значение: 🖲                   | 0 () 1  |
|                                         | Выбрать |

#### 2. Получено значение на выходе устройства

Событие активируется в том случае, если на выбранном выходе цифрового устройства (устройства ввода – вывода) получен выбранный сигнал;

| —Событие актив | ации — |                        |         |
|----------------|--------|------------------------|---------|
| 🦻 Получено з   | начени | е на выходе устройства |         |
| Выход:         | 0      | 🗧 Значение: 🖲 О        | 01      |
|                |        |                        | Выбрать |

#### 3. Обнаружено транспортное средство

Событие активируется в том случае, если на выбранном канале с выбранным статусом обнаружено транспортное средство с распознанным номером;

| Событие активации                  |     |                  |  |  |
|------------------------------------|-----|------------------|--|--|
| 🖗 Обнаружено транспортное средство |     |                  |  |  |
| 🗌 Видеоканал:                      | 1 🔺 | Любой статус 🗸 🗸 |  |  |
|                                    |     | Выбрать          |  |  |

#### 4. Произошло любое событие

Событие активируется если произошло любое из доступных событий с любым условием.

| Событие активации         |         |
|---------------------------|---------|
| 🦻 Произошло любое событие |         |
|                           |         |
|                           |         |
|                           | Выбрать |

#### 4.4.2.3 Условия срабатывания

Раздел «Условия срабатывания» предназначен для выбора условий срабатывания из списка и элементы управления этим списком:

С помощью кнопки «**Добавить**» добавьте в список одно или несколько условий срабатывания из доступных.

Список доступных условий срабатывания:

1. Получено значение на входе устройства.

mallenom

ОБЩЕСТВО С ОГРАНИЧЕННОЙ ОТВЕТСТВЕННОСТЬЮ

# МАЛЛЕНОМ СИСТЕМС

162610, Россия, Вологодская обл., г.Череповец, ул.Металлургов 21б, тел. (8202) 20-16-39 www.mallenom.ru, www.avtomarshal.ru, **e-mail:** support@mallenom.ru

# Событие активируется в том случае, если на выбранном входе устройства ввода – вывода получен выбранный сигнал;

🦻 Получено значение на входе устройства

Вход:

0 🍦 Значение: 🖲 О

 $\bigcirc 1$ 

2. Получено значение на выходе устройства.

Событие активируется в том случае, если на выбранном выходе устройства ввода – вывода получен выбранный сигнал;

🦻 Получено значение на выходе устройства 🛛

Выход: 0 📮 Значение: 🖲 0 🔵 1

#### 3. Получено значение переменной.

Событие активируется в том случае, если на пользовательской выбранной переменной получено выбранное значение.

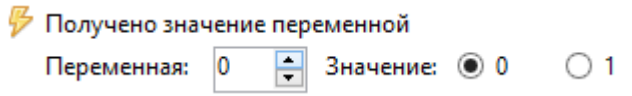

Кнопка «**Удалить**» позволяет удалить выбранное в списке (выделенное) условие срабатывания, которое было создано ранее пользователем.

#### 4.4.2.4 Выполняемые действия

Раздел «Выполняемые действия» предназначен для выбора из списка выполняемых действий и элементы управления этим списком:

С помощью кнопки «**Добавить**» добавьте в список одно или несколько выполняемы действий из доступных.

Список доступных выполняемых действий:

#### 1. Сообщить о состоянии движения

Действие посылает на выбранный канал выбранное состояния движения;

| 🗔 Сообщить о состоянии движения                                            |  |  |  |  |
|----------------------------------------------------------------------------|--|--|--|--|
| Видеоканал: 1 🚔 Движение: 💿 есть 🔾 нет                                     |  |  |  |  |
| Установить значение переменной                                             |  |  |  |  |
| Действие записывает на выбранную переменную выбранное значение;            |  |  |  |  |
| 🗔 Установить значение переменной                                           |  |  |  |  |
| Переменная: 0 🚔 Значение: 🖲 0 🔷 1                                          |  |  |  |  |
| Установить выход устройства                                                |  |  |  |  |
| Действие записывает на выбранный выход устройства ввода – вывода выбранное |  |  |  |  |
| значение;                                                                  |  |  |  |  |
| 🗔 Установить выход устройства                                              |  |  |  |  |
| Выход: 0 🚔 Сигнал: 💿 0 🔷 1                                                 |  |  |  |  |

4. Ждать

2.

3.

МАЛЛЕНОМ СИСТЕМС

162610, Россия, Вологодская обл., г.Череповец, ул.Металлургов 21б, тел. (8202) 20-16-39 www.mallenom.ru, www.avtomarshal.ru, **e-mail:** support@mallenom.ru

| Действие  | останавливает | выполнение | триггера | на | выбранной | срок | в |
|-----------|---------------|------------|----------|----|-----------|------|---|
| миллисеку | ндах;         |            |          |    |           |      |   |
|           | 🗔 Ждать       |            |          |    |           |      |   |
|           | Время:        | 0          | мс       |    |           |      |   |

#### 5. Ничего не делать

Действие ничего не делает.

🗔 Ничего не делать

С помощью кнопок 🗊 🎩 «вверх-вниз» можно поменять порядок выполнения действий, повышая или понижая приоритет выбранного действия.

- Кнопка с рисунком «Стрелка вверх» перемещает выделенное действие по приоритету выполнения вверх (на позицию выше);
- Кнопка с рисунком «Стрелка вниз» перемещает выделенное действие по приоритету выполнения вниз (на позицию ниже);

#### 4.4.3 Сохранение настроек

Любое изменение настроек активирует кнопку «Применить». Изменения настроек вступают в свою силу только после нажатия на кнопку «Применить» или кнопку «ОК». Копка «ОК» так же закрывает окно настроек.

10

# МАЛЛЕНОМ СИСТЕМС

162610, Россия, Вологодская обл., г.Череповец, ул.Металлургов 21б, тел. (8202) 20-16-39 www.mallenom.ru, www.avtomarshal.ru, **e-mail:** support@mallenom.ru

### 4.5 Программный «Эмулятор»

Эмулятор эмитирует реальную подачу и получение сигналов на входы – выходы. Очень удобно подходит для настройки триггеров при «Пуска – наладке».

Настройки отсутствуют. Присутствует только кнопка «Показать…», которая при нажатии отображает окно эмулятора по верх всех окон, которая представлена на скриншоте.

| Устройство ввода-в | ывода    |   |
|--------------------|----------|---|
| Тип устройства:    | Эмулятор | ~ |
| Эмулятор: Показать |          |   |

#### Окно эмулятора

На верхних рядах в виде лампочек красного и зеленого цвета отображаются выходы. Красных цвет означает сигнал отсутствует, а зеленая присутствует.

На нижних рядах в виде цифровых кнопок отображаются входы. Нажатая кнопка означает на вход подан сигнал, не нажатая на оборот.

На эмуляторе так же отображается действия триггеров.

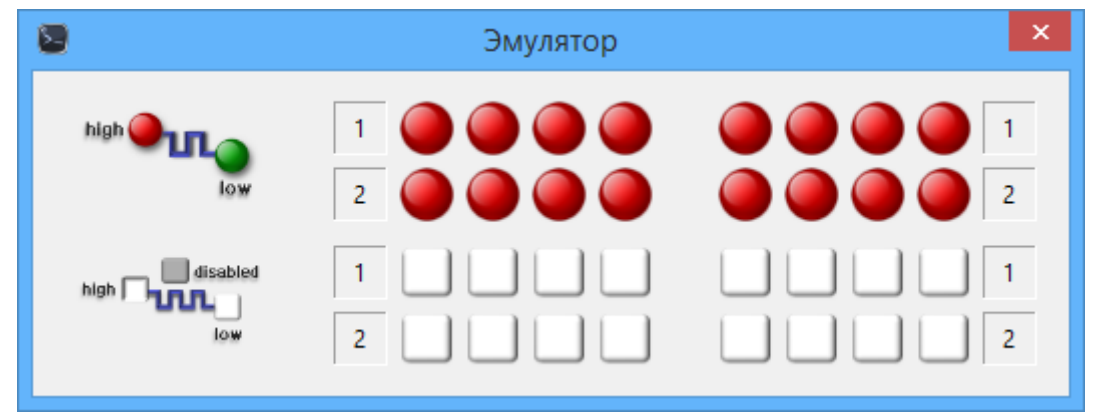

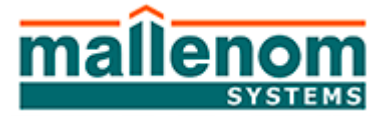

162610, Россия, Вологодская обл., г.Череповец, ул.Металлургов 21б, тел. (8202) 20-16-39 www.mallenom.ru, www.avtomarshal.ru, **e-mail:** support@mallenom.ru

## ПРИЛОЖЕНИЕ А – ПРИМЕРЫ

### ПРИМЕР 1. ПРОСТОЕ ОТКРЫТИЕ ШЛАГБАУМА

Создайте новый триггер с названием «Открытие шлагбаума» и следующими параметрами:

- Название триггера «Открытие шлагбаума»;
- Событие активации:
  - о Обнаружено транспортное средство, с параметрами:
    - Видеоканал флаг не установлен;
    - Статус «Любой статус».
- Список условий срабатывания оставьте пустым;
- В список, выполняемых действий, добавьте:
  - Установить выход устройства, с параметрами:
    - Выход 0;
    - Сигнал 1;
  - Ждать, с параметрами:
    - Время 30 мс.
  - Установить выход устройства, с параметрами:
    - Выход 0;
    - Сигнал 0.

Пример на скриншоте, см. рис. 1.

| Редактиров                                         | ание триггера                 |
|----------------------------------------------------|-------------------------------|
| Параметры<br>Название триггера: Открытие шлагбаума | Комментарий:                  |
| Событие активации                                  | Выполняемые действия          |
| 🌮 Обнаружено транспортное средство                 | 🗔 Установить выход устройства |
| 🗌 Видеоканал: 1 🌲 Любой статус 🗸                   | Выход: 0 🖨 Сигнал: 🔾 0 💿 1    |
| Rufinate                                           | 🔁 Ждать                       |
| оворать                                            | Время: 30 🐥 мс                |
| Условия срабатывания                               | 🗔 Установить выход устройства |
|                                                    | Выход: 0 🚔 Сигнал: 💿 0 🔾 1    |
|                                                    |                               |
|                                                    |                               |
|                                                    |                               |
|                                                    |                               |
|                                                    |                               |
|                                                    |                               |
|                                                    |                               |
|                                                    |                               |
| Добавить Удалить                                   | Добавить Удалить              |

Рисунок 1 - триггер на открытие шлагбаума.

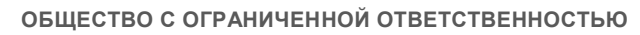

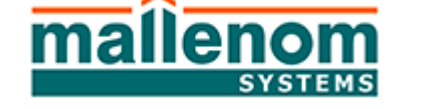

162610, Россия, Вологодская обл., г.Череповец, ул.Металлургов 21б, тел. (8202) 20-16-39 www.mallenom.ru, www.avtomarshal.ru, **e-mail:** support@mallenom.ru

### ПРИМЕР 2. ПРОСТАЯ ГЕНЕРАЦИЯ ДВИЖЕНИЯ ПО СИГНАЛУ С ДАТЧИКА

Создание триггера с названием «Обнаружено TC» Заполняем форму:

- Название триггера «Обнаружено TC»;
- Событие активации:
  - о Получено значение на входе устройства, с параметрами:
    - Вход 0;
    - Значение 1.
- Список условий срабатывания оставляем пустым;
- В список, выполняемый действий, добавляем:
  - о Сообщить о состоянии движения, с параметрами:
    - Видеоканал 1;
    - Движение есть.

Должно получиться как на рис. 2.

| Редактирова                                                                  | ние триггера 🛛 🗙                                                                                |
|------------------------------------------------------------------------------|-------------------------------------------------------------------------------------------------|
| Параметры<br>Название триггера: Обнаружено ТС                                | Комментарий:                                                                                    |
| Событие активации Получено значение на входе устройства Вход:    Вход: 0   1 | Выполняемые действия<br>Сообщить о состоянии движения<br>Видеоканал: 1 🛃 Движение: • есть • нет |
| Условия срабатывания                                                         | Добавить Удалить                                                                                |
| Дооавить удалить                                                             | ОК Отмена                                                                                       |

Рисунок 2 - триггер генерации движения

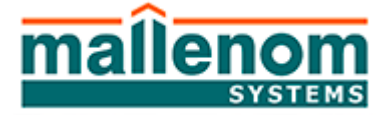

162610, Россия, Вологодская обл., г.Череповец, ул.Металлургов 21б, тел. (8202) 20-16-39 www.mallenom.ru, www.avtomarshal.ru, **e-mail:** support@mallenom.ru

#### ПРИМЕР 3 – Отмена движения по сигналу с датчика

Создание триггера с названием «Потеряно TC» Заполняем форму:

- Название триггера «Потеряно TC»;
- Событие активации:
  - о Получено значение на входе устройства, с параметрами:
    - Вход 0;
    - Значение 0.
- Список условий срабатывания оставляем пустым;
- В список, выполняемый действий, добавляем:
  - о Сообщить о состоянии движения, с параметрами:
    - Видеоканал 1;
    - Движение нет.

Должно получиться как на рис. 2.

| Редактирование триггера                                                                            |                                                                                                 |  |
|----------------------------------------------------------------------------------------------------|-------------------------------------------------------------------------------------------------|--|
| Параметры<br>Название триггера: Обнаружено ТС                                                      | Комментарий:                                                                                    |  |
| Событие активации<br>Голучено значение на входе устройства<br>Вход: 0 Э Значение: 0 0 1<br>Выбрать | Выполняемые действия<br>Сообщить о состоянии движения<br>Видеоканал: 1 🛃 Движение: • есть • нет |  |
| Условия срабатывания                                                                               | Добавить Удалить                                                                                |  |
|                                                                                                    | ОК Отмена                                                                                       |  |

Рисунок 3 - триггер пропажи движения